## Instructions for School colleagues to upload student HEAR data for prizes and awards

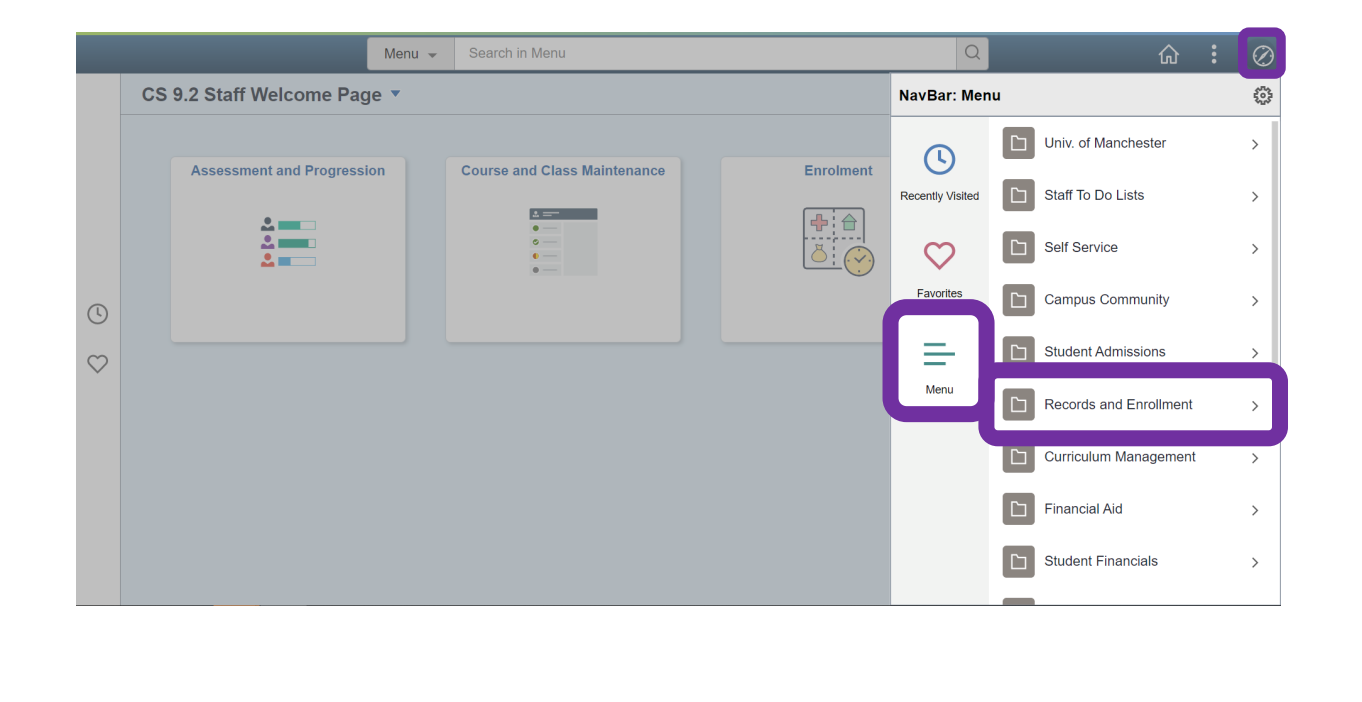

| HEAR > | Processes | > | = | HEAR Batch Upload |
|--------|-----------|---|---|-------------------|
|        |           |   |   |                   |

## Instructions for School colleagues to upload student HEAR data for prizes and awards

| CS 9.2 Staff Welcome Page                                                                                      | HEAR Batch Upload                                    | ŵ | Q     | :      | $\oslash$ |
|----------------------------------------------------------------------------------------------------|------------------------------------------------------|---|-------|--------|-----------|
|                                                                                                    |                                                      |   | 2     | New V  | Nindow    |
| HEAR Batch Upload                                                                                              |                                                      |   |       |        |           |
| Enter any information you have and click                                                                       | Search. Leave fields blank for a list of all values. |   |       |        |           |
| Find an Existing Valu                                                                                          | w Value                                              |   |       |        |           |
| Search Criteria                                                                                                |                                                      |   |       |        |           |
| HEAR Batch Upload ID =<br>HEAR File Type =<br>Description [begins wit<br>Batch Status =<br>User ID [begins wit |                                                      |   |       |        |           |
|                                                                                                    |                                                      |   |       |        |           |
| Search Clear Basic Se                                                                                          | Save Search Criteria                                 |   |       |        |           |
| Find an Existing Value Add a New                                                                               |                                                      |   |       |        |           |
| CS 9.2 Staff Welcom                                                                                            | ▶ HEAR Batch Upload 企                                | Q | Rew 1 | Window |           |
| HEAR Batch Upload                                                                                              |                                                      |   |       |        |           |
| Eind an Existing Value Add a                                                                                   | a New Value                                          |   |       |        |           |
| HEAR Batch Upload ID                                                                                           | 0                                                    |   |       |        |           |
| Add                                                                                                    |                                                      |   |       |        |           |
|                                                                                                    |                                                      |   |       |        |           |

Find an Existing Value Add a New Value

| く CS 9.2 Staff V | Velcome Page            |   |                   | HEAR Batc         | h Upload       |
|------------------|-------------------------|---|-------------------|-------------------|----------------|
|                  |                         |   |                   |                   |                |
| Batch - Basic    | Details                 |   |                   |                   |                |
| Batch Number:    | 0                       |   | Created By:       | mwwssfh2          |                |
| Status:          | Newly Created           |   | Created Datetime: | 03/13/2023 3:13PM |                |
| *File Type       |                         | ~ |                   |                   |                |
| *Description:    |                         |   |                   |                   |                |
| File Name:       |                         |   |                   |                   |                |
| *Upload Option:  | Step 1: Import CSV File |   | Go                |                   | Help           |
| F Save 🖭 Not     | ify                     |   |                   | 📑 Add 🔰           | Update/Display |

File type field > select Prizes and Awards (or Activities)

Description field > add the title of the Prize/Award/Activity

Upload Option Field select 'Step 1: Import CSV File', click Go and select the CSV file you have created within MS Excel. This needs to include the Academic Institution ID (UMANC), Student ID Number, Activity ID and Academic Year ID. Please note that before importing the file you must ensure all column headings have been deleted or it will not upload into CS.

Data should be uploaded onto screen with 'New' showing within the status field.

Next, change the Upload Option Field to 'Step 2: Validate Data' and click Go

Finally, change the Upload Option Field to 'Step 3: Submit Data' and click Go . The status should now show as 'Success' and the data will be uploaded.